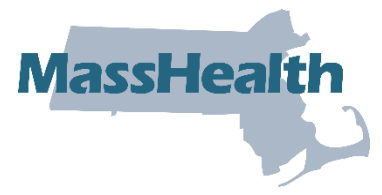

# Job Aid: Update Provider Profile – Doing Business As (DBA) Address

This job aid describes how to update the provider DBA address via the MassHealth Provider Online Service Center (POSC).

 Update the provider DBA address via the MassHealth Provider Online Service Center (POSC).

This job aid is not intended for the following provider types.

- Long-Term Services & Supports (LTSS)
- Dentist
- Ordering, referring, and prescribing (ORP)

### **Updating Provider Address**

Each MassHealth provider must notify MassHealth prior to or no later than the effective date of the change. Changes made via the POSC may still require the submission of paper documentation. For certain providers, a new application may be required when there is a change to the "doing business as" (DBA) address. To understand what documents are needed for certain types of address changes, please refer to the **Change of Address – Provider Requirements** webpage at <u>mass.gov/info-details/change-of-address-provider-requirements</u>.

Non-billing ordering, referring, and prescribing (ORP) providers must submit any update in writing. Address changes should be reported by submitting the <u>MassHealth Change of Address</u> form.

Long-Term Services and Supports (LTSS) providers cannot update via this portal. Please contact MassHealth LTSS Provider Services at <u>masshealthltss.com</u>.

Dentists cannot update via this portal. Please contact the MassHealth Customer Service for Dental Providers here at <u>masshealth-dental.net</u>.

**Note:** Fields with an asterisk are required fields and must be completed to proceed to the next panel.

#### Address Types

- Doing business as (DBA) Address –the service location address where services are rendered. For certain providers, a new application may be required when there is a change to the DBA address. Please review the <u>Change of Address – Provider</u> <u>Requirements</u>.
- Legal Entity Address Individual providers must list their home address in this section. For entities, you must list the address registered with the IRS for this FEIN. To request a change to this address, please submit the <u>MassHealth Provider Change of Address</u> Form.
- **Billing Address** The provider billing address must match DBA if the NPI is linked to more than one PID/SL.

- **Check Mailing Address** Listed as the Remittance Address on the MA-W-9. MassHealth requires all providers to accept payment via EFT. This address would be used to mail checks if there were EFT issues.
- Mailing Address no longer is use. •
- Remittance Address no longer is use. Provider must download their MassHealth remittance advices from the POSC.

**Note:** If the provider shares the NPI for multiple PID/SLs, you may be required to bill the service location address in the 2010AA and/or MassHealth assigned taxonomy in the 2000A PRV segments to avoid claim denials.

#### Access Update Your MassHealth Profile

From the **POSC** home page:

- 1. Click Manage Provider Information.
- 2. Click Maintain Profile.
- 3. Click Update Your MassHealth Profile to access the List of Providers panel.

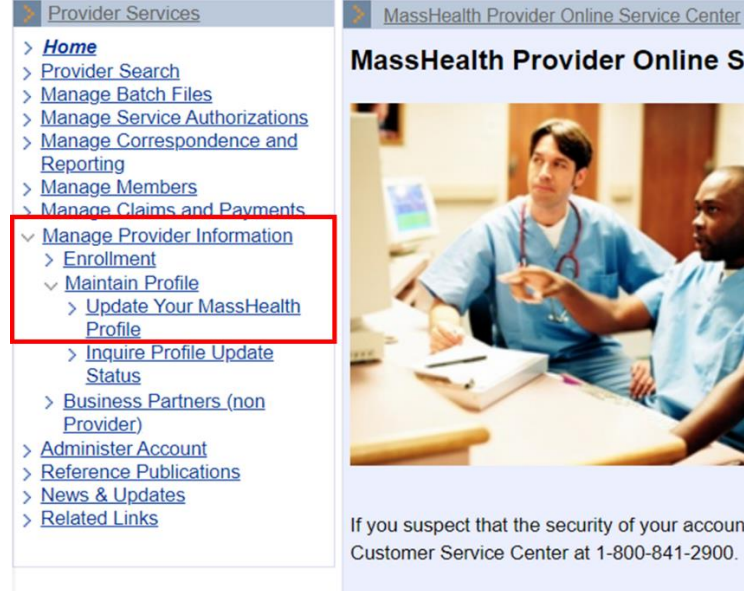

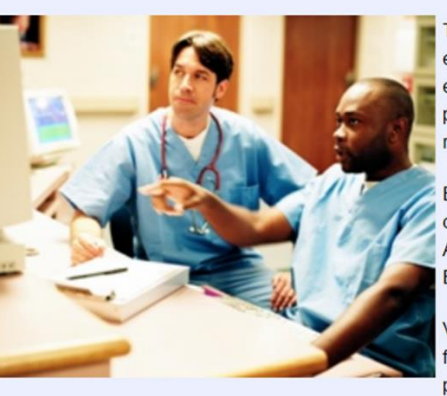

MassHealth Provider Online Service Center

The Provider Online Service Center gives you the tools to effectively manage your business with MassHealth electronically. Use these services to enroll as a MassHealth provider, manage your profile information, and submit and retrieve transactions.

Enter data directly and modify individual transactions (ie. claims submission, eligibility verification, MMQ, Prior Authorization, Pre-Admission Screening, Referrals, and EHR Incentive Program).

View your notifications, contracts, reports, metrics, and financial data. Download most MassHealth forms and publications.

If you suspect that the security of your account has been compromised, please contact the MassHealth Customer Service Center at 1-800-841-2900.

Need more information?

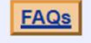

4. Select the provider you wish to update. Reminder: Updates for LTSS, Dental, and/or ORP providers cannot be submitted via the Provider Online Service Center.

| t of Providers<br>widers of those services fallin                                                                                                    |                                                  |                                                                                    |                                                                                                    |                                                                                                    |  |  |  |
|----------------------------------------------------------------------------------------------------|--------------------------------------------------|------------------------------------------------------------------------------------|----------------------------------------------------------------------------------------------------|----------------------------------------------------------------------------------------------------|--|--|--|
| viders of those services falli                                                                                                    |                                                  |                                                                                    | List of Providers                                                                                                    |                                                                                                    |  |  |  |
| Providers of those services falling under Long-Term Services and Supports (LTSS) programs cannot update via this portal. Please contact MassHealth LTSS Provider Services here at www.masshealthltss.com or 844-368-5184. Please select the provider you wish to update. |                                                  |                                                                                    |                                                                                                    |                                                                                                    |  |  |  |
| Name                                                                                                    |                                                  | Provider ID                                                                        | City                                                                                                    | State                                                                                                    |  |  |  |
| Provider Name                                                                                                    |                                                  | 11000000                                                                           | City                                                                                                    | State                                                                                                    |  |  |  |
|                                                                                                    |                                                  |                                                                                    |                                                                                                    |                                                                                                    |  |  |  |
|                                                                                                    | ase select the provider you w Name Provider Name | ase select the provider you wish to update.           Name           Provider Name | ase select the provider you wish to update.           Name         Provider ID           Provider Name         110000000 | ase select the provider you wish to update.           Name         Provider ID         City           Provider Name         110000000         City |  |  |  |

## 5. On the **Steps** panel, click **Service Locations** to open the **List of Locations** panel.

| Provider Services                                                                  | Update Your MassHealth Profil                                                                            | e                 |             |      | ?      |
|------------------------------------------------------------------------------------|----------------------------------------------------------------------------------------------------|-------------------|-------------|------|--------|
| > <u>Home</u><br>> <u>Provider Search</u>                                          | Steps                                                                                                    | Service Locations | ;           |      |        |
| Manage Batch Files     Manage Service Authorizations     Manage Correspondence and | <ul> <li>&gt; Legal Entity</li> <li>&gt; Identification Info</li> <li>&gt; Dentification Info</li> </ul> | DBA Name          | Address     | City | State  |
| Reporting  Manage Members                                                          | <u>Ownership and Control</u> <u>Business Transactions</u> Persons Convicted of a                         | Provider Name     | DBA Address | City | State  |
| Manage Claims and Payments     Manage Provider Information     Enrollment          | Crime<br>>                                                                                               |                   |             |      |        |
| <ul> <li><u>Maintain Profile</u></li> <li><u>Update Your MassHealth</u></li> </ul> | Excluded/Penalized/Convicted<br>Persons - Information                                                    | Cancel Service    |             |      | Submit |
| Profile<br>> Inquire Profile Update                                                | <u>Excluded/Penalized/Convicted</u> Persons                                                              |                   |             |      |        |
| <ul> <li><u>Business Partners (non</u><br/>Provider)</li> </ul>                    | <u>Attestation</u> Service Locations                                                                     |                   |             |      |        |
| <ul> <li>&gt; Administer Account</li> <li>&gt; Reference Publications</li> </ul>   | <u>Address Type</u> Provider Info                                                                        |                   |             |      |        |
| > News & Updates > Related Links                                                   | Medicare Info     Personal Info                                                                          |                   |             |      |        |
|                                                                                    | Certified Specialty Info     Information Specialty Info                                                  |                   |             |      |        |
|                                                                                    | <u>License Into</u> <u>Certification</u> Covering Practitioners                                          |                   |             |      |        |
|                                                                                    | <ul> <li>&gt; Primary Care Clinician<br/>(PCC)</li> </ul>                                                |                   |             |      |        |
|                                                                                    | PCC Practitioners     PCC Affiliations                                                                   |                   |             |      |        |
|                                                                                    | Croup Practice Into     Professional Affiliation     Trading Partner Profile                             |                   |             |      |        |
|                                                                                    | <ul> <li><u>Locum Tenums</u></li> <li><u>Attachments</u></li> </ul>                                      |                   |             |      |        |
|                                                                                    |                                                                                                    |                   |             |      |        |

 Select the service location being updated from the List of Locations panel. You will see all the providers you have access to under your User ID. If you do not see the provider location you are looking for, contact the Primary User for that provider ID/service location (PID/SL). The Location Detail panel will display.

| of Locations  |             |      |       |
|---------------|-------------|------|-------|
| DBA Name      | Address     | City | State |
| Provider Name | DBA Address | City | State |

7. On the **Location Detail** panel, update the DBA address information. Be sure to complete all fields marked with a red asterisk.

| Location Det    | tail                       |                         |                            |                          |                |               |
|-----------------|----------------------------|-------------------------|----------------------------|--------------------------|----------------|---------------|
| Select a row ab | ove to 'Update' the Servic | e Location. To add a ne | w service location, please | e complete a new enrollm | ent.           |               |
|                 |                            |                         |                            |                          |                |               |
| Organization    | [                          |                         | ]                          | OP                       |                |               |
| Name            | L                          |                         | ] [                        | UK .                     |                |               |
| Last Name       |                            |                         | First Name                 |                          | Middle Initial |               |
| Contact *       | Service Location Conta     | ct                      |                            |                          |                |               |
| DBA             | Address Line               |                         |                            |                          |                |               |
| Address         |                            |                         |                            |                          |                |               |
| Line 2          |                            |                         |                            |                          |                |               |
| DBA City *      | City                       |                         | DBA State *                | State 🗸                  |                |               |
| DBA Zip         | Zip Code                   |                         | Email *                    | provider_email@domai     | n.com          |               |
| Code *          | <u> </u>                   |                         |                            | · -                      |                |               |
| Phone           | 123-456-7890               |                         | Fax Number                 |                          |                |               |
|                 |                            |                         |                            |                          |                |               |
| TDD/TTY *       | ● Yes ○ No                 |                         |                            |                          |                |               |
| Phone           | [                          | ]                       |                            |                          |                |               |
| Number          |                            | ļ                       |                            |                          |                |               |
| Do you want     | to use, or continue to     | use, the services of a  | a billing intermediary     | • Yes • No               |                |               |
|                 |                            | when submitting clai    | ms to MassHealth? *        | 100 0 110                |                |               |
|                 |                            |                         |                            |                          |                |               |
| Cancel Item     |                            |                         |                            |                          |                | Update        |
| Cancel Service  |                            |                         |                            |                          |                | <u>Submit</u> |
|                 |                            |                         |                            |                          |                |               |

| o. Select <b>Opuale</b> to return to the <b>List of Locations</b> par | 8. | Select U | Jpdate to | return t | to the | List of | Locations | panel. |
|-----------------------------------------------------------------------|----|----------|-----------|----------|--------|---------|-----------|--------|
|-----------------------------------------------------------------------|----|----------|-----------|----------|--------|---------|-----------|--------|

| Location Det      | ail                                                                                               |                                      |
|-------------------|---------------------------------------------------------------------------------------------------|--------------------------------------|
| Select a row ab   | ove to 'Update' the Service Location. To add a new service location                               | n, please complete a new enrollment. |
|                   |                                                                                                   |                                      |
| Organization      |                                                                                                   |                                      |
| Name              |                                                                                                   | OR                                   |
| Last Name         | First Na                                                                                          | me Middle Initial                    |
| Contact *         | Service Location Contact                                                                          |                                      |
| DBA<br>Address *  | Address Line                                                                                      |                                      |
| Address<br>Line 2 |                                                                                                   |                                      |
| DBA City *        | City DBA                                                                                          | State * State                        |
| DBA Zip<br>Code * | Zip Code E                                                                                        | mail * provider_email@domain.com     |
| Phone<br>Number * | 123-456-7890 Fax Nu                                                                               | Imber                                |
| TDD/TTY *         | • Yes O No                                                                                        |                                      |
| Phone<br>Number   |                                                                                                   |                                      |
| Do you want       | to use, or continue to use, the services of a billing interm<br>when submitting claims to MassHea | ediary<br>alth?* • Yes · No          |
| Cancel Item       |                                                                                                   | Update                               |
| Cancel Service    |                                                                                                   | Submit                               |

9. On the List of Locations panel, select Submit. — Service Locations

| List of Locations |             |      |        |  |  |  |
|-------------------|-------------|------|--------|--|--|--|
| DBA Name          | Address     | City | State  |  |  |  |
| Provider Name     | DBA Address | City | State  |  |  |  |
| Cancel Service    |             |      | Submit |  |  |  |

## Attestation

All update requests submitted via the POSC require a certification of agreement.

10. On the **Agreement** panel, click the indicated box to certify. Click **Submit** to submit the update request for processing.

| Agreement                                                                                                    |                                                                                 |
|----------------------------------------------------------------------------------------------------|---------------------------------------------------------------------------------|
| I certify under the pains and penalties of perjury that thi<br>and any attached statement that I have provided has bee<br>and signed by me, and is true, accurate, and complete, t<br>my knowledge. I understand that I may be subject to civ<br>criminal prosecution for any falsification, omission, or c<br>of any material fact contained herein. | s information<br>en reviewed<br>to the best of<br>il penalties or<br>oncealment |
| Cancel Service                                                                                                    | Submit                                                                          |

## Processing

All provider file update requests will be processed within 10 business days. A letter will be sent to the requesting provider's DBA address once the change request is processed.